臺北市民三小時上網訓練—Excel 2010 入門

## Excel 的進入與結束

如何進入 Excel

- a. 利用開始→所有程式(程式集)→Microsoft Office→Microsoft Office Excel 2010
- b. 直接按册+R 輸入 Excel→Enter
- c. 直接在我的電腦中針對Excel檔案按滑鼠左鍵 2下

# 如何結束 Excel

- a. 點選左上角的檔案→結束
- b. 直接點選右上角的關閉鈕(如有多個檔案則要 點選多次)

## Excel 工作環境介紹

進入到 Excel 之後,預設會自動建立一份新的空 白活頁簿檔,讓使用者方便輸入資料,當要開始 使用 Excel 之前,便要先認識 Excel 的環境

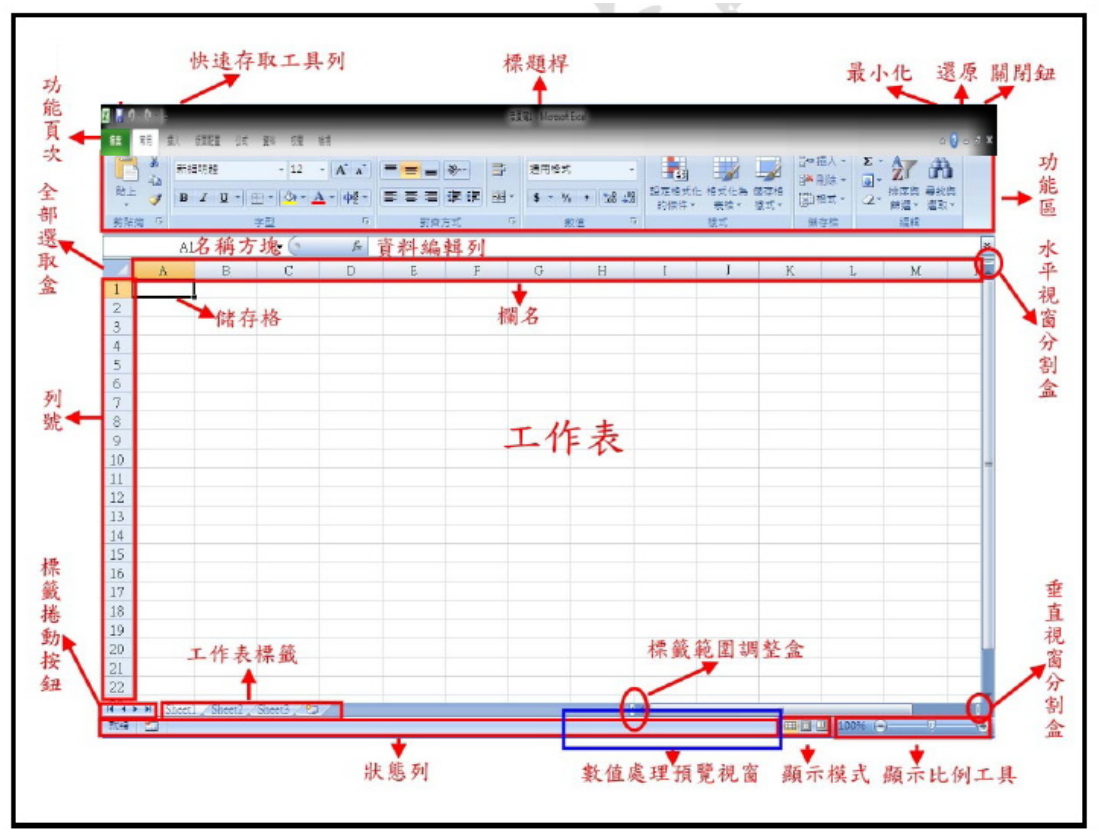

臺北市民三小時上網訓練—Excel 2010 入門

第2頁

### ■檔案

在視窗的左上角檔案圖示,是 2007 變成 2010 的 特徵,它的功能相當於前版本 Excel 的檔案功能 表,用來作存檔、開啟舊檔及列印…等功能

#### ■ … 快速存取工具

快速存取工具列主要的功能,是讓使用者快速執 行所要的指令,如儲存檔案、復原…等功能。可 以點選最右邊的往下箭頭來設定自己常用的功 能鈕,也可將它顯示在功能鈕的下方,當點選其 他命令時,便會顯示 Excel 選項的設定視窗,讓 您來作更進階的設定

如點選功能區下方顯示,將會將快速存取工具 放到功能區的下方

♥ 如點選最小化功能區,則會隱藏功能區

#### 功能頁次

Excel 將所有的功能操作分門別類為 7 大頁 次,包括常用、插入、版面配置、公式、資料、 校閱及檢視,並將相關的功能群組列在其中,方 便使用者切換、選用。例如常用功能頁次下是檔

常用 插入 版面配置 公式 資料 校開 檢視

案的基本操作功能,像是字型、對齊及數值設定 等,按下功能頁次即可看到該頁次所包含的功能 與內容。

#### 功能區

在功能頁次的下方,放置編輯檔時需要使用的工 具按鈕。開啟 Excel 時預設會顯示常用頁次下的 工具按鈕,當你按下其他功能頁次,會改顯示該 頁次所包含的工具按鈕

| l ×   | 新細明體                | • 12 • A A                          | = = »· = | 通用格式 →                      |                              | ¦=■插入 ▼ | Σ. 27 🕅                    |
|-------|---------------------|-------------------------------------|----------|-----------------------------|------------------------------|---------|----------------------------|
| 貼上 ∢  | <u>₿</u> <u>и</u> • | <u></u> → <u>A</u> → <del>4</del> → |          | \$ - % , .00 .00<br>.00 >.0 | 設定格式化格式化為儲存格<br>的條件▼ 表格▼ 様式▼ | 副格式▼    | ▲ 排序與 尋找與<br>2 * 篩選 * 選取 * |
| 剪貼簿 🛯 | 字型                  | 5                                   | 對齊方式     | 数値 「S                       | 樣式                           | 儲存格     | 編輯                         |

臺北市民三小時上網訓練—Excel 2010入門

第3頁

### 全部選取盒

用來將整個工作表設為選取區,可以直接按 Ctrl + A 亦可選取整個工作表,但在 Excel 2002 版以 後,在按 Ctrl + A 時,如目前游標所在有資料, 則是將相鄰的資料選取,如沒資料才是選取整個 工作表。

#### 欄名列號

列號 1~1,048,576 列共 1,048,576 列,欄名 A ~ XFD 共 16,384 欄;用來表示儲存格的位址的表示方式。

- 由欄列所構成的項目稱之為儲存格,是 Excel 處理資料的基本單位。
- ➡ 由儲存格所構成的項目稱之為工作表。
- 由工作表所構成的項目稱之為活頁簿,即為 Excel 的檔案

#### 標籤捲動按鈕

用來移動工作表,以便切換工作表。

■到最前面 ■往左移一個 ■往右移一個 ■到最後一個。

☆ 可直接利用滑鼠指向標籤捲動按鈕按滑鼠右 鍵再點選欲切換的工作表便可切換

#### 工作表標籤

用來顯示工作表名稱,利用下列方式來修改工作 表名稱:

a. 針對欲修改的工作表名稱按滑鼠左鍵2下

b. 利用格式/工作表/重新命名。

C. 直接針對欲修改的工作表按滑鼠右鍵, 再選擇 重新命名。

臺北市民三小時上網訓練—Excel 2010入門 第4頁 數值處理預覽視窗 是指將區段中的數值,依所設定的處理方式,將 結果顯示出來,利用滑鼠針對它按滑鼠右鍵來更 改處理的方式。 視窗分割盒 水平視窗分割盒一及垂直視窗分割盒叫;用來將 目前所在的處理視窗分割成兩部份或四個部 份,以便同時查看不同區域的資料(同一工作表) 分割方式 a.利用滑鼠指向分割盒作拖拉技巧即可 b. 將游標移動欲分割的位置, 點選檢視→視窗區 塊→分割 取消方式: a. 直接針對分割線按滑鼠左鍵即可 b. 點選檢視→視窗區塊→分割 資料的選取 ▶ 利用滑鼠拖曳 任意選取 利用滑鼠當游標呈現口時,作拖曳即可選取 區塊選取 在要設定區塊的起始點按滑鼠左鍵,在結束 點按滑鼠 Shift +按滑鼠左鍵 多重選取 第一個利用滑鼠拖曳,第二個以後按 Ctrl + 滑 鼠拖曳 選取欄或列 直接點選要選取的欄名或列號,如在欄名或 列號上拖曳,即可選取多欄或多列 利用鍵盤選取 任意選取 按 Shift + 方向鍵 區塊選取 按 Ctrl + Shift +往右 (到右邊資料的結束) 按 Ctrl+Shift+往下 (到下方資料的結束)

臺北市民三小時上網訓練—Excel 2010 入門 第5頁 工作表的管理 ★ 工作表的切换 針對左下角的工作表捲動按鈕按滑鼠右鍵→ 點選要切換的工作表名稱,如沒有看到要切換 的工作表名稱,則點選其它工作表來切換。 ★ 增加工作表 點選常用→儲存格區塊→點選插入按鈕≧→ 插入工作表或針對工作表標籤按滑鼠右鍵→ 插入→工作表→確定或點工作表標籤的插入 工作表鈕 (Shift + F11) ★ 删除工作表 點選常用→儲存格區塊→點選刪除按鈕罩或 針對要刪除的工作表按滑鼠右鍵→刪除 ★ 工作表的命名 針對欲命名的工作表按滑鼠左鍵 2 下或按滑 鼠右鍵→重新命名,輸入名稱→Enter 或或點 選常用→儲存格→格式→重新命名工作表 ★ 工作表標籤的背景色彩設定 針對要設定的工作表按滑鼠右鍵→索引標籤 色彩→點選所要的顏色或點選常用→儲存格 →格式→索引標籤色彩 ★ 工作表的拷貝及順序調整 利用滑鼠針對要拷貝或要調整順序的工作表,按住滑鼠左鍵作 Ctrl 拖曳(拷貝)或直接 拖曳(順序調整),或按滑鼠右鍵→移動或複製 工作表→將建立複本勾選 Excel 工作表的基本操作技巧 在工作表中的移動 a. 直接利用滑鼠指向水平或垂直捲軸。如利用垂 直及水平捲軸中的捲軸方塊,即可快速瀏覽資 料,按Ctrl+BackSpace回到起始位置。

> b. 利用鍵盤上的方向鍵(↑、↓、←、→)、向上 翻一頁(PgUp)、向下翻一頁(PgDn)、到檔頭 A1(Ctrl+Home)、資料結尾(Ctrl+End)、直接 到某一位址(F5)或利用編輯/到。

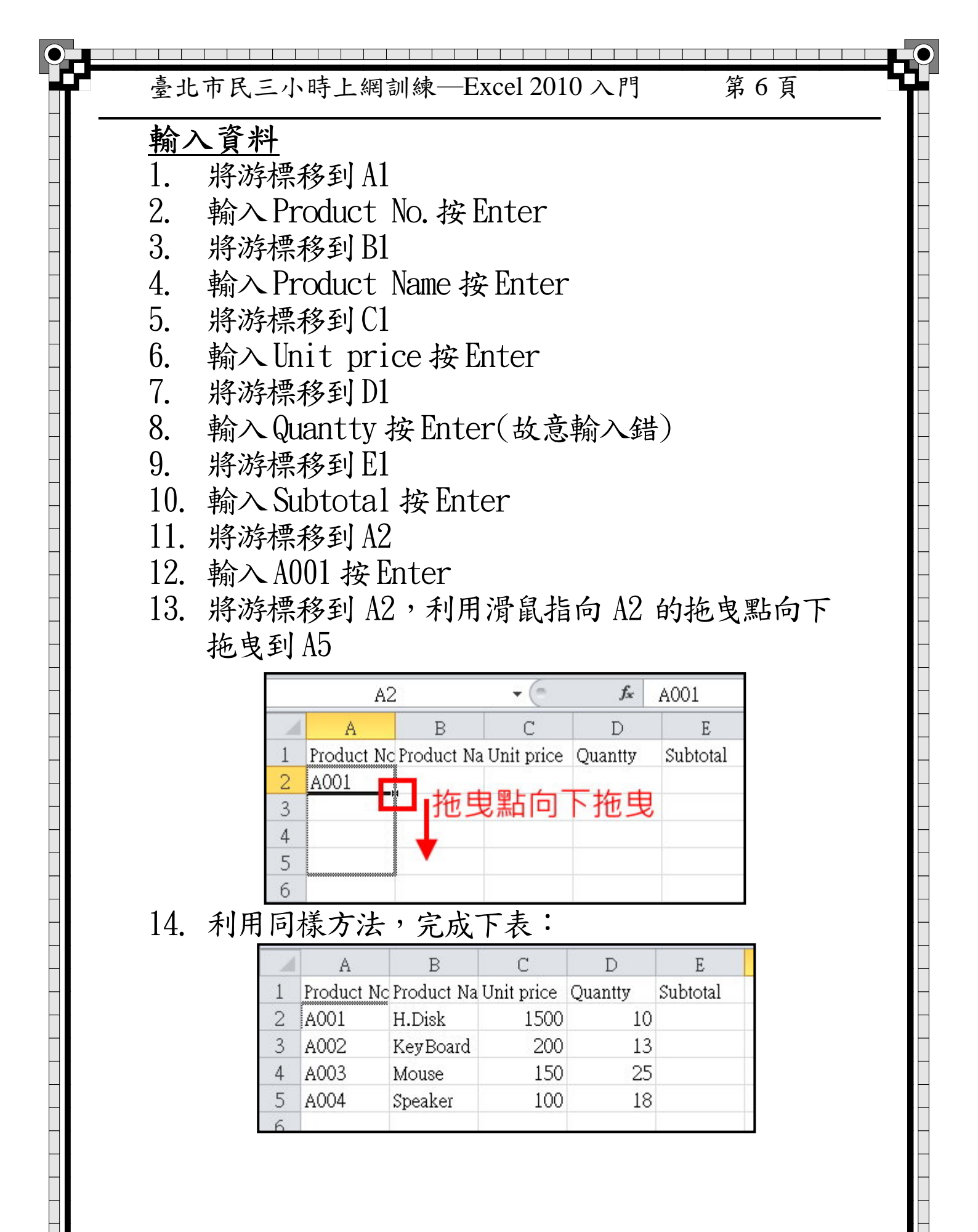

臺北市民三小時上網訓練—Excel 2010 入門

第7頁

### <u>資料的修改</u>

從上面資料中發現到DI的Quantty(數量)的英文字輸入錯誤,在Excel如要修改資料,不能直接在該格直接輸入修改,必須利用滑鼠指向要修改資料上按滑鼠 左鍵2下,便可修改或移到該格後,利用滑鼠點上方 的資料編輯列點選要修改處後,便可以修改,修改後 按Enter即可完成修改

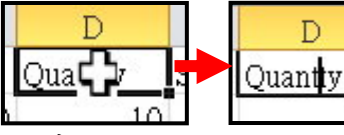

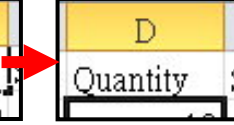

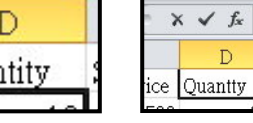

Quanty & Quantity E D E Subtotal Quantity Subtotal

### 欄寬的調整

在上述資料中發現A與B欄的資料被切掉或以後在儲存格中顯示###都表示欄寬不夠,此時可以將欄寬不夠的欄選取,再針對任一欄寬的分格線呈現雙箭頭時,按滑鼠左鍵2下,便可自動調整,亦可以當呈現雙箭頭時,利用滑鼠拖曳可自行調整欄寬

| 1 | A       | В             | С          | D        | 1 | A       | <b>↔</b> B    | С          | D        |   | A           | В            | С          | D        |
|---|---------|---------------|------------|----------|---|---------|---------------|------------|----------|---|-------------|--------------|------------|----------|
| 1 | Product | Nc Product Na | Unit price | Quantity | 1 | Product | He Product Na | Unit price | Quantity | 1 | Product No. | Product Name | Unit price | Quantity |
| 2 | A001    | H.Disk        | 1500       | 10       | 2 | A001    | H.Disk        | 1500       | 10       | - | 4001        | II D'-l.     | 1500       | Quantity |
| 3 | A002    | KeyBoard      | 200        | 13       | 3 | A002    | KeyBoard      | 200        | 13       | 4 | AUUI        | H.DISK       | 1000       |          |
| 4 | A003    | Mouse         | 150        | 25       | 4 | A003    | Mouse         | 150        | 25       | 3 | A002        | KeyBoard     | 200        | 1        |
| 5 | A004    | Speaker       | 100        | 18       | 5 | A004    | Speaker       | 100        | 18       | 4 | A003        | Mouse        | 150        | 2        |
| 6 |         |               |            |          | 6 |         |               |            |          | 5 | A004        | Speaker      | 100        | 1        |
| 7 |         |               |            |          | 7 |         |               |            |          |   |             | "P tuniti    |            |          |

## 公式的撰寫

在El 的 Subtotal(小計),是為 Unit price(單價)乘以 Quantity(數量),所以將游標移到要輸入公式的位置,而在 Excel 輸入公式的方法,先輸入=號,再利用滑鼠點選要運算的儲存格,再輸入運算元(+-\*/)再點選儲存格,所以 Subtotal(小計)輸入步驟如下:

1. 將游標移到 Subtotal (小計)的 E2

- 2. 輸入=
- 3. 點選Unit price(單價)的C2
- 4. 輸入\*
- 5. 再點選 Quantity (數量)的 D2

| 臺  | 北市          | 5民三          | 三小日          | 時上網              | 訓   | 練—          | Exce         | 120            | 10 入門             | 刂  |             | 第8           | 3頁         |          |          |
|----|-------------|--------------|--------------|------------------|-----|-------------|--------------|----------------|-------------------|----|-------------|--------------|------------|----------|----------|
| 0  |             |              |              | n                |     | 1.5         | 1.1          | nn 🖵           |                   |    |             |              |            |          |          |
| 6. |             | 按Er          | iter         | 即可               | 淣   | 成么          | 、式技          | <b></b><br>異 潟 | 1                 |    |             |              |            |          |          |
|    | E2          | • (          | fx           |                  |     | SUM         | · • (        | = × √ fs       | × =               |    | SUM         | •            | • × √ ∮    | * =C2    |          |
| 4  | A           | В            | С            | DE               |     | A           | В            | С              | DE                |    | A A         | В            | С          | D        | E        |
| 1  | Product No. | Product Name | Unit price Q | uantity Subtotal | 1   | Product No. | Product Name | Unit price     | Quantity Subtotal | 1  | Product No. | Product Name | Unit price | Quantity | Subtotal |
| 2  | A001        | H.Disk       | 1500         | 10               | 2   | A001        | H.Disk       | 1500           | 10 =              | 2  | A001        | H.Disk       | 1500       | 1        | ) =C2    |
| 3  | A002        | KeyBoard     | 200          | 13               | 3   | A002        | KeyBoard     | 200            | 13                | 3  | 3 A002      | Key Board    | 200        | 1.       | 3        |
| 4  | A003        | Mouse        | 150          | 25               |     | A003        | Mouse        | 150            | 25                |    | A003        | Mouse        | 150        | 2        | 5        |
| 5  | A004        | Speaker      | 100          | 18               | 5   | A004        | Speaker      | 100            | 18                | 1  | 5 A004      | Speaker      | 100        | 1        | 8        |
|    |             |              |              |                  |     |             |              |                |                   |    |             |              |            |          |          |
|    | E3          | • (          | e fr         |                  | 1 🗖 | SUM         | •            | × √ fx         | - <b>^^?</b> *D?  | TE | (11) /      |              |            |          |          |
|    | E.J         |              | A            |                  |     |             |              |                | -02.02            | -  | SUM         | •            | XVJ        | * =C2*   |          |
|    | A           | B            | C            | D E              |     | A           | В            | C              | D E               |    | A A         | В            | С          | D        | E        |
| 1  | Product No. | Product Name | Unit price Q | uantity Subtotal |     | Product No. | Product Name | Unit price     | Quantity Subtotal | 1  | Product No. | Product Name | Unit price | Quantity | Subtotal |
| 2  | A001        | H.Disk       | 1500         | 10 1500          | -   | A001        | H.Disk       | 1500           | 10)=C2*P          |    | A001        | H.Disk       | 1500       | 1        | ) =C2*   |
| 3  | A002        | KeyBoard     | 200          | 13               | 3   | A002        | KeyBoard -   | 200            | 13                | 3  | A002        | KeyBoard     | 200        | 1.       | 3        |
| 4  | A003        | Mouse        | 150          | 25               | 4   | A003        | Mouse        | 150            | 25                | 4  | A003        | Mouse        | 150        | 2        | 5        |
| 5  | A004        | Speaker      | 100          | 18               | 5   | A004        | Speaker      | 100            | 18                | 5  | A004        | Speaker      | 100        | 13       | 3        |

### <u>公式的拷貝</u>

0-

在 Excel 當完成一個公式之後,便可利用拷貝的方法,完成所有公式,而最簡單的公式拷貝的方法,便 是針對欲拷貝的公式儲存格的拖曳點按滑鼠左鍵二下 (當左邊或右邊有資料時)或直接向下拖曳完成

|                       | E2                                                     | • (                                                         | f <sub>x</sub>                                  | =C2*D2                                                                | 2                                                         |   |
|-----------------------|--------------------------------------------------------|-------------------------------------------------------------|-------------------------------------------------|-----------------------------------------------------------------------|-----------------------------------------------------------|---|
| 1                     | A                                                      | В                                                           | С                                               | D                                                                     | E                                                         | 按 |
| 1                     | Product No.                                            | Product Name                                                | Unit price                                      | Quantity                                                              | Subtotal                                                  | 滑 |
| 2                     | A001                                                   | H.Disk                                                      | 1500                                            | 10                                                                    | 15000                                                     | E |
| 3                     | A002                                                   | KeyBoard                                                    | 200                                             | 13                                                                    | Ť                                                         | 纽 |
| 4                     | A003                                                   | Mouse                                                       | 150                                             | 25                                                                    |                                                           | 2 |
| 5                     | A004                                                   | Speaker                                                     | 100                                             | 18                                                                    |                                                           | 下 |
| 6                     |                                                        |                                                             |                                                 |                                                                       |                                                           |   |
|                       |                                                        |                                                             |                                                 |                                                                       |                                                           |   |
|                       | E2                                                     | • 1                                                         |                                                 | f∗ =C2*I                                                              | )2                                                        |   |
|                       | E2<br>A                                                | B                                                           | ,<br>C                                          | f∗ =C2*I<br>D                                                         | )2<br>E                                                   |   |
| 1                     | E2<br>A<br>Product No.                                 | B<br>Product Name                                           | C<br>Unit price                                 | f =C2*E<br>D<br>Quantity                                              | 02<br>E<br>Subtotal                                       |   |
| 1                     | E2<br>A<br>Product No.<br>A001                         | B<br>Product Name<br>H.Disk                                 | C<br>Unit price<br>1500                         | Letter C2*E                                                           | 02<br>E<br>Subtotal<br>0 15000                            | 5 |
| 1<br>2<br>3           | E2<br>A<br>Product No.<br>A001<br>A002                 | B<br>Product Name<br>H.Disk<br>KeyBoard                     | C<br>Unit price<br>1500<br>200                  | C2*E       D       Quantity       1       1                           | 02<br><u>E</u><br>Subtotal<br>0 15000<br>3 2600           |   |
| 1<br>2<br>3<br>4      | E2<br>A<br>Product No.<br>A001<br>A002<br>A003         | B<br>Product Name<br>H.Disk<br>KeyBoard<br>Mouse            | C<br>Unit price<br>1500<br>200<br>150           | <pre>     =C2*E     D     Quantity     1     1     .     2 </pre>     | 02<br><u>E</u><br>Subtotal<br>0 15000<br>3 2600<br>5 3750 |   |
| 1<br>2<br>3<br>4<br>5 | E2<br>A<br>Product No.<br>A001<br>A002<br>A003<br>A004 | B<br>Product Name<br>H.Disk<br>KeyBoard<br>Mouse<br>Speaker | C<br>Unit price<br>1500<br>2000<br>1500<br>1500 | C2*E       D       Quantity       )     1       )     2       )     1 | 2<br>Subtotal<br>0 15000<br>3 2600<br>5 3750<br>8 1800    |   |

## 檔案的儲存

當我們在辛辛苦苦將資料輸入好後,記得要有隨時存 檔的好習慣,以免因電腦不幸當機,才不會將我們辛 辛苦苦作的資料遺失了,其方法如下:

- 1. 直接按Ctrl + S
- 2. 利用檔案→儲存檔案
- 3. 此時便會顯示檔案儲存視窗

| 臺  | 北市民三小時上網訓練—Excel 2010 入門 第 9 頁                                         |
|----|------------------------------------------------------------------------|
| Ex | ccel 的資料型態                                                             |
| 在  | Excel 的資料型態分類 ;分成下列幾種:                                                 |
| 0  | ) 數值:0~9可作運算。                                                          |
| 2  | 日期:輸入的格式為 年/月/日輸入時為R年                                                  |
|    | /月/日表示民國年。                                                             |
| 6  | 例: $R86/09/09 \times 09/09/97$                                         |
| 8  | )字串·A-Z、U~9、特殊符號或資料中有任何                                                |
|    | 子甲。                                                                    |
|    | 例: $Jack \land 911-1234 \land (001 输入时要加一)$<br>個 聞 引 貼 不 則 为 數 は 恣 刻 〉 |
| Δ  | 四甲丁烷百則局数值貝杆/                                                           |
| v  | 「公式・以子號開頭 -<br>例 ・ = 49+R9                                             |
| 6  | ) 承載:以笔號開頭但有左右括弧                                                       |
| Ū  | 例:=SUM(A2:D2)                                                          |
| ŧ  | 資料如要結合,則可利用&符號                                                         |
| ŧ  | 如要在公式中直接輸入字串資料時,要在字串                                                   |
|    | 的左右加上雙引號,如"新台幣"                                                        |

<u>循環資料</u>

●利用拖曳點拷貝,如資料為 Excel 或自定的循環資料時,則拷貝的結果則是照循環方式拷貝。例:

№1 №2 №3 №4 №5 —<u>月二月三月四月五月</u> <u>甲乙丙丁戊</u> 工具→選項→點選編輯自訂清單來查看預設 或自行定義循環資料,預設的循環資料,則是 點選左邊的資料時,刪除按鈕不會顯示,如會 顯示則為自訂循環資料。新增時,點選新清單 便可在右邊視窗輸入循環資料;每項資料以 Enter 來分隔,輸入完後按新增即可。亦可以 將欲成為循環資料選取,再點選工具→選項→ 自訂清單,選擇匯入即可。 臺北市民三小時上網訓練—Excel 2010 入門 第10頁

#### 資料排序

所謂『排序』,即是資料依照某一欄位作比大小 來排列,而在 Excel 的資料中的資料排序方式, 數字是依照數字大小來排序,而英文依照字母的 順序來排列,不分大小寫;中文則是依照字的筆 畫來排序,不論是英文或中文在作排序時,如第 一個字相同時,則會依序比下一個字。 方法:

- a. 單欄排序
  - 將游標移到要作為排序依據的欄位的任何 一格儲存格

2.利用滑鼠點選常用標籤上的排序與篩選或點選資料標籤上的社 (遞增)或 ↔ (遞減)

※ 此種方式只適合只有主要鍵時。

b. 多欄排序

1. 將游標移到資料的任一格

2. 點選資料標籤上的排序

 設定主要鍵或次要鍵或第三鍵並設定排序 的方式。

4. 按確定即可。

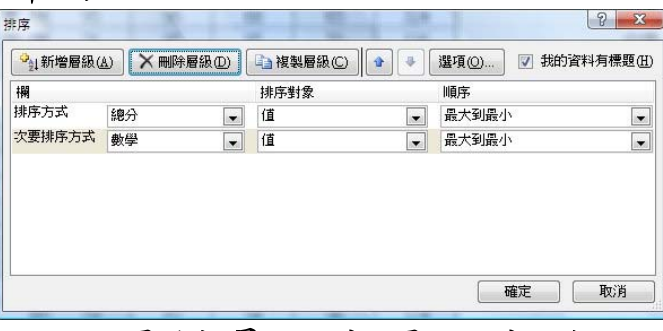

※作排序時,主要鍵是一定要設定的,而第二鍵 或第三鍵則依需要而設定

※如作過複雜的排序後,如要回復原先的順序

時,記得在作排序時,先增加一欄虛擬編號欄

位,到時再針對這虛擬編號欄位作遞增排序即可

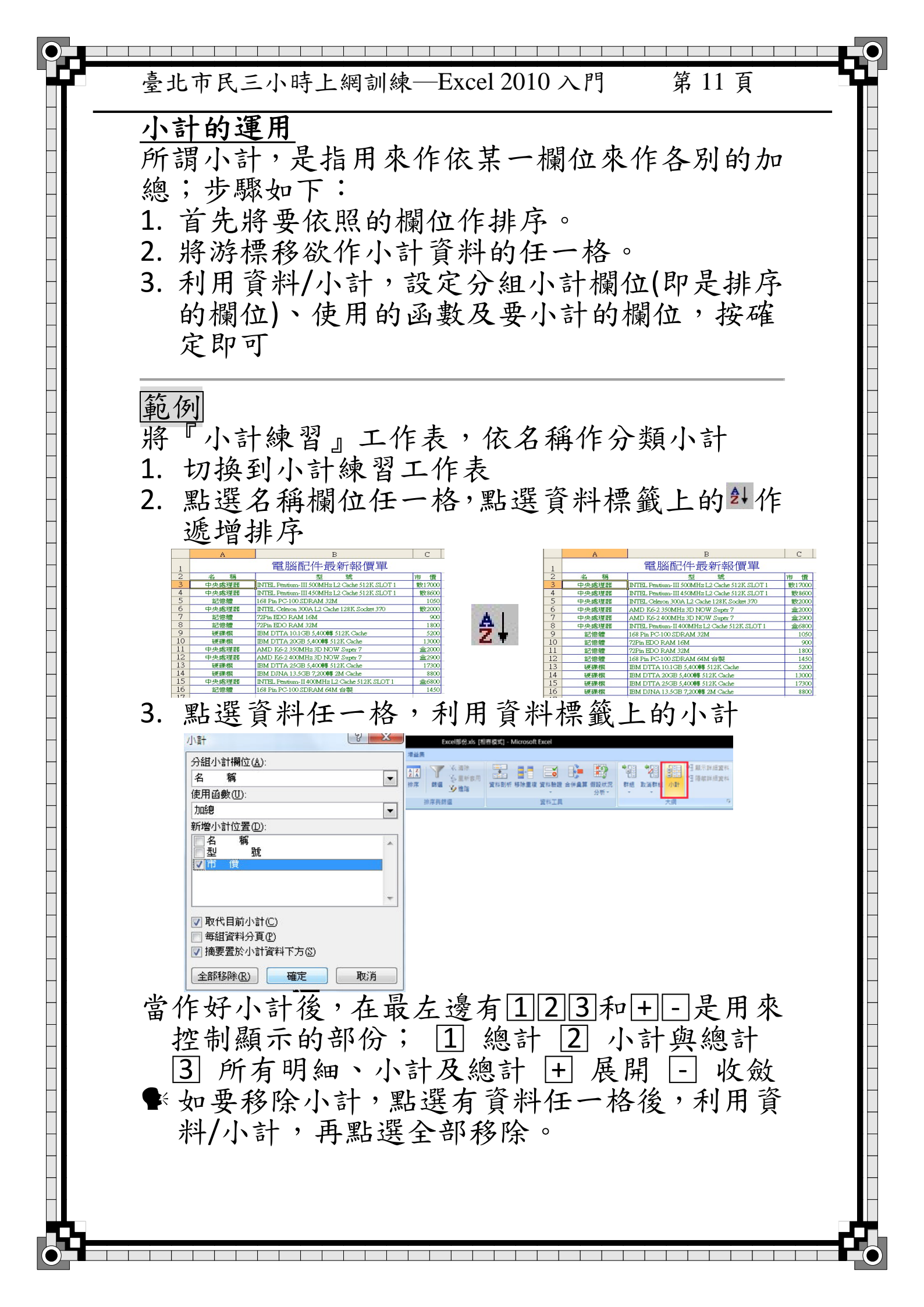

|   | 臺北市民三小時上網訓練—Excel 2010 入門 第 12 頁                                                                                                    |
|---|----------------------------------------------------------------------------------------------------|
| _ | 資料自動篩選<br>由系統自動產生下拉條件設定盒來篩選資料,方<br>法如下:                                                                                                    |
|   | <ul> <li>Ⅰ.將游標移到欲作篩選資料的任一格。</li> <li>2.點選資料→排序與篩選區塊→點選漏斗按鈕</li> </ul>                                                                                                    |
| - | 3. 此時作資料的第一列標題上<br>會出現下拉列示的符號                                                                                                    |
|   | ▲     B     C     D     E     F     G     H     I     J       1     陽明山國際股份有限公司       2     人事基本資料表                                                                                                    |
|   | 日本       日本       日本       日本       月本       日本       月本       月本       月本       月本       月本       月本       月本       月本       月本       月本       月本       月本       月本       月本       月本       月本       月本       月本       月本       月本       月本       月本       月本       日本       月本       日本       日本       < |
|   | 4.設定條件時,直接點選各標題上的下拉列示來<br>設定條件;如要設的條件不在清單時,可以點<br>選文字或數值或日期篩選來自行設定條件即<br>可。                                                                                                    |
| - | <ol> <li>6.條件設定完後,系統便會依所設的條件將符合<br/>的資料留下來,而不符合的資料隱藏。</li> </ol>                                                                                                    |
|   | ※在作資料的自動篩選時,資料的標題與資料的<br>欄位名稱,最好空一列,右邊與其它資料空一<br>欄,以免系統將資料標題變成篩選的欄位                                                                                                    |
| - |                                                                                                    |
| - |                                                                                                    |
|   |                                                                                                    |

臺北市民三小時上網訓練—Excel 2010入門 第13頁 合併彙算的應用 用來將不同工作表或區域的數值資料,依照所選 取範圍的最左欄或最頂端的文字欄位自動運 算,並產生在新的位置,方法如下: 1. 將游標移到要產生結果的位置 2. 點選資料標籤上的合併彙算 3. 然後將要運算的資料選取,點選新增,利同樣 的方式,將 所有要作運工作表的資料選取, 點選新增 4. 將要依據的方向,將頂端列或最左欄勾選→確 定;便完成合併彙算 例:將一月、二月及三月各電器的銷售量合併彙 算到第一季的工作表中。 1. 將游標移到第一季的A2(移到要產生結果的位置) 2. 利用資料/合併彙算,點選參照位置,點選一月 工作表,選取A2:B4,並勾選团最左欄,按新增 3. 重覆第2步驟,分別將二月的A2:B4及三月的 A2:B4 按新增加入到所有參照位址的視窗內。 4. 將回與來源資料連結勾選,使目的的合計會隨 著所連結的工作表之資料更改,而自動更改。 A B C 1 2 = {=--月!B2:B4+二月!B2:B4+三月!B2:B4} 1 產品名稱 數量 A 產品名稱 數量 57 5 電視機 + 2 57 電冰箱 41 + 9 41 3 13 冷氣機 33 例:利用合併彙算將人事資料依部門作出部門的 統計表及依學歷作出學歷統計表 薪水總 會計處 \$268,937 學士 21 \$972,067 碩士 工程部 24 \$1,105,753 9 \$325.856 研發部 9 \$426,833 専科 19 \$788,818 11 \$513,845 企劃部 9 \$325,101 國中 高職 10 \$308,222 行銷部 12 \$488,682 管理部 \$293.502